# Filupload

Vi har forberedt nogle sider til dig, hvor der allerede er oprettet et filupload-komponent. Blandt andet siden "Møder". På den måde kan du nemt uploade filer, fx referater, vedtægter eller husorden til jeres hjemmeside. Du kan også se, hvordan du selv tilføjer filupload-muligheden på andre sider.

## Upload filer til et eksisterende filupload-komponent

| 1. LOG PÅ                                                                                                    |                                                                                                    |  |
|----------------------------------------------------------------------------------------------------|----------------------------------------------------------------------------------------------------|--|
| <ul> <li>Log på Mit Lejerbo på den hjemmeside, du skal redigere.</li> <li>Klik på knappen "Rediger".</li> <li>Herefter åbner værktøjsbjælken til redigering. Fold den ud ved at klikke på den lille hvide pil i øverste højre hjørne </li> <li>Klik nu på den blå Rediger-knap til venstre.</li> <li>(Det kan være du skal folde værktøjsbjælken ud igen på den lille pil)</li> </ul> | Log ud Rediger<br>Que Ve Ve M<br>Ve Ve M<br>Ve Medaet do Prioto Ve man<br>Not Medaet do Prioto Ve man<br>Not Medaet do Prioto Ve Man<br>Not Medaet do Prioto Ve Man<br>Not Meda |  |
| 2. GÅ TIL RETTE UNDERSIDE                                                                                                    |                                                                                                    |  |
| Gå til siden/fanen "Møder" (eller hvor du nu<br>skal tilføje en fil) ved hjælp af<br><b>Navigationsbjælken</b> og den lille pil: fx<br>Forside-> Møder-> Gå<br>Hvis du ikke har menupunktet "Møder", så<br>hop over i manualen <b>Opret, aktiver og slet</b><br><b>menupunkter</b> , for at gøre siden aktiv.                                                                         | Image: Np     Np       Image: Response in the set of the set of the set o                                                                                                    |  |
| 3. RET I OVERSKRIFTER OG TEKSTER                                                                                                    |                                                                                                    |  |
| På "Møder" kan du redigere i de forskellige<br>felter samt tilføje tekst både over og under<br>filupload-komponenten. Bare klik i felterne.<br>De grønne felter på billedet her viser, hvor<br>du kan redigere.<br>Ændrer du i teksten, skal du huske at<br>gemme siden på Gem-knappen øverst i<br>værktøjslinjen og udgive på Udgiv-knappen.                                         | UPUCATIONSTITUTE<br>TODOR TEXEST FORT<br>TOTOR TEXEST FORT<br>UPUCE FILMATIN RESORVELSE EDITEDATO EDITETRE<br>DUCE DATA DEL SORVELSE<br>EDITEDATO FILMEN<br>2. ORY FILMATIN RESORVELSE<br>EDISTRIVUESE<br>UPUCATO FILEN<br>UPUCATO<br>UPUCATO<br>UPUCATO                                                                                                    |  |

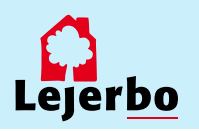

4. VÆLG FIL Når du er klar til at uploade en ny fil, 👩 Åbn X klikker du på "VÆLG FIL" og der åbner et D 😋 🕞 🗢 🐌 « Organisationer 🕨 S815 🕨 👻 🍫 Søg i S815 م almindeligt stifinder-vindue, som viser din Organiser 🔻 Ny mappe egen computers indhold. Navn Ændringsdato Type 쑦 Favoritter Creative Cloud Fi 19-09-2017 17:46 Klik dig frem til det dokument, du vil 퉬 Referat af organisationsmøder Filmappe Filmappe 鷆 Overførsler 퉬 Referat af repræsentantskabsmøder 19-09-2017 17:43 uploade, vælg det og klik på "Åbn". 📃 Seneste steder 퉬 Vedtægter 19-09-2017 17:42 Filmappe krivebord Følgende dokumenttyper kan 🥽 Biblioteker uploades: Computer Jpg (foto) 🏭 OSDisk (C:) Word-filer DATAPART1 (D:) 👳 LLS (\\win-file01) Excel-regneark Kommunikation PowerPoint-præsentationer TAS\_BACKUP (\\ PDF-filer 🖵 Huset (V:) Filnavn: Alle filer -• Åbn Annuller R SKAL UPLOADES AELG FIL GIV FILEN EN BESKRIVELSE **5. RET BESKRIVELSE** Filnavnet er nu kopieret ned i felt 2, hvor UPLOAD NY FIL du kan klikke i teksten og rette til. Det er denne tekst - beskrivelsen - der bliver vist . VÆLG FIL DER SKAL UPLOADES på hjemmesiden. 22.11.2017 TEST AF MØDEREFERATER.DOCX Du kan skrive alle former for tekst og tegn 2. GIV FILEN EN BESKRIVELSE i feltet. 22.11.2017 Test af mødereferater.docx Den vil altid tage filtypens forkortelse med - i det her tilfælde '.docx'. Det kan du med . UPLOAD FILEN fordel altid slette. UPLOAD Når du har rettet beskrivelsen, klikker du på "UPLOAD".

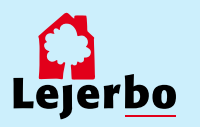

| 6. GEMT OG UDGIVET AUTOMATISK                                                                                                    |                                                                                                    |
|----------------------------------------------------------------------------------------------------|----------------------------------------------------------------------------------------------------|
| Nu er dokumentet uploaded, og dermed<br>også gemt og udgivet.<br>Skulle du alligevel opdage en fejl i<br>teksten, har du mulighed for at redigere<br>ved at klikke på blyanten. Så bliver<br>beskrivelsen igen redigerbar.<br>Når du er færdig med at redigere, klikker<br>du på pilen (som blyanten er blevet til) for<br>at gemme OG udgive dine rettelser.<br>På det røde kryds kan du slette filen. | BE SKRIVEL SE     EDIT-DATO     EDIT-TIME       refer     22. november 2017 - Test af møderefer<br>ater     22.11.2017     12:26:54 |
| 7. ÆNDRE I RÆKKEFØLGEN PÅ FILER                                                                                                    |                                                                                                    |
| Filerne indsættes med nyest uploadede fil<br>øverst.<br>Hvis du vil ændre i rækkefølgen, så sker<br>det ved at ændre på datoen. Her kan du<br>ændre helt efter eget ønske – det er kun<br>redaktører, der kan se datoer og tid.                                                                                                    | EDIT-DATO EDIT-TIME                                                                                                    |
| Sorteringen er sådan, at filen med nyeste<br>dato og tid bliver vist øverst.<br>Når du er færdig med at redigere i<br>beskrivelse, datoer eller tid, klikker du på<br>pilen for at gemme OG udgive.                                                                                                    | est af møderef                                                                                                    |

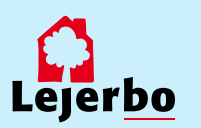

## Sæt nyt filupload-komponent ind på en side

### **1. VÆLG EN PLADS TIL FILUPLOAD**

For at indsætte et filupload-komponent skal du være på en side, hvor der er plads til det. Det vil være markeret med et skraveret gråt felt midt på siden.

Dette felt klikker du på, og så får du knappen "Tilføj her". Den klikker du på.

Du kan også indsætte oven over et andet filupload-komponent. Så klikker du først på "Komponenter" i værktøjsbjælken øverst og vælger derefter "Tilføj her" over eller under et eksisterende komponent.

#### 2. VÆLG NYT KOMPONENT

I næste boks, vælger du "Filupload" og klikker på "Vælg".

Få du ikke "Filupload" som en mulighed, så er du i gang med at forsøge at indsætte komponenten et sted, hvor det ikke er muligt.

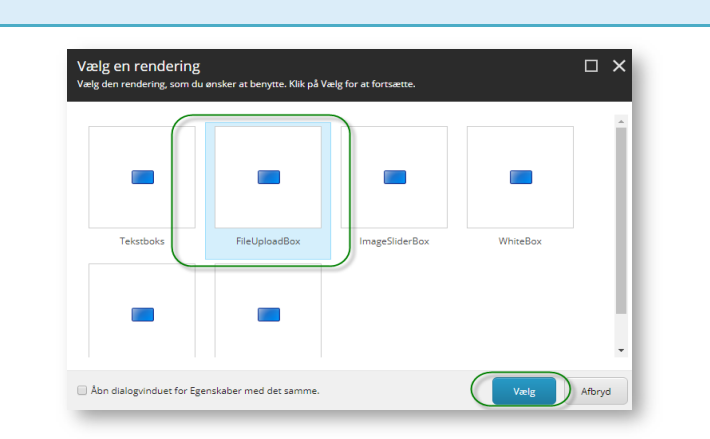

[INGEN TEKST I FELT]

+ Tilføj her

Made

눦

#### **3. OPRET NYT KOMPONENT**

I næste boks vælger du "Opret nyt indhold".

I feltet "Navn", øverst, giver du det nye komponent et navn. Det kan være navnet på siden eller en tekst, der beskriver indholdet i filupload-komponenten. Vær opmærksom på, at komponentnavnet ikke kan indeholde ÆØÅ, tal eller specialtegn.

Komponentens navn bliver også automatisk navnet på den mappe i Mediebiblioteket, der bliver oprettet til de dokumenter, du lægger op.

Endelig vælger du mappen artikler i menuen nederst og klikker "Ok".

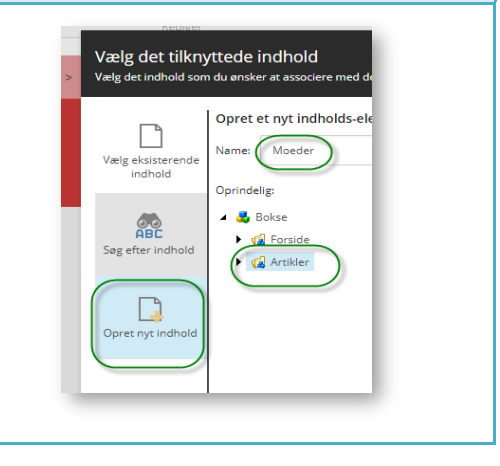

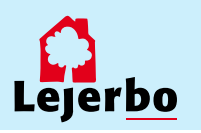

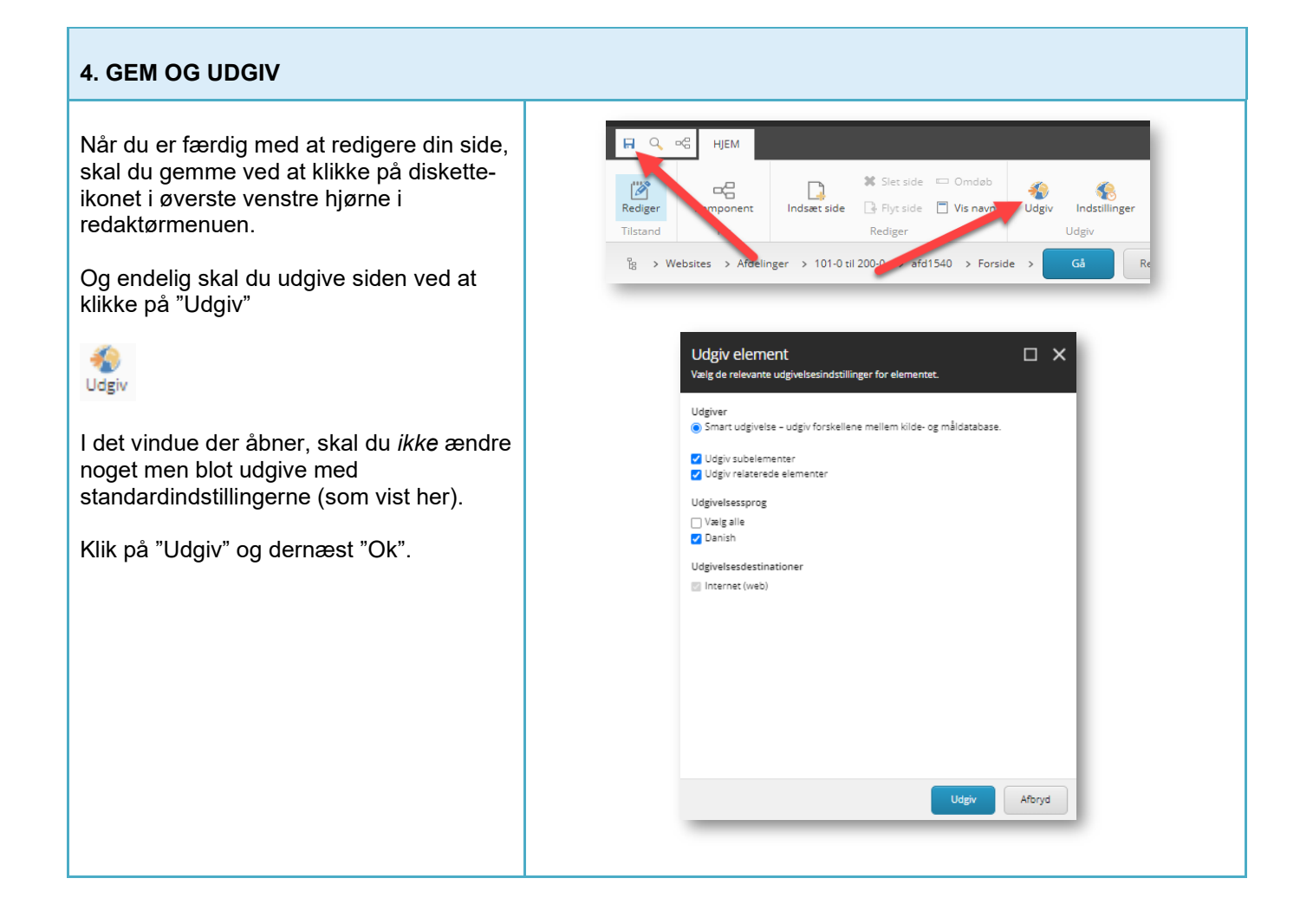

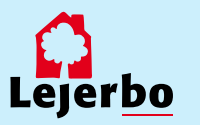